## INSTRUKCJA DLA RODZICÓW

System rekrutacji do żłobków w Gminie Wrocław

## Spis Treści

| 1.   | Wypełnianie wniosku   | 3  |
|------|-----------------------|----|
| 1.1. | Logowanie na konto    | 7  |
| 1.2. | Edycja wniosku        | 9  |
| 1.3. | Zmiana hasła do konta | 10 |
| 1.4. | Usunięcie wniosku     | 11 |

### 1. Wypełnianie wniosku

Aby wypełnić wniosek w systemie należy kliknąć w zakładkę **Wypełnij wniosek** na stronie <u>https://rekrutacja-zlobki.um.wroc.pl/</u>

| Rekrutacja Systemowa obsługa rekrutacji                                                                                                    | 1                                  |
|----------------------------------------------------------------------------------------------------|------------------------------------|
| Wypełnij wniosek 📃 Dokumenty FAQ                                                                                                    |                                    |
|                                                                                                    |                                    |
| Wniosek                                                                                                    |                                    |
| Wrocław - Żłobek                                                                                                    |                                    |
| Jeżeli już wcześniej składałeś wniosek w systemie i posiadasz login i hasło, możesz się zalogować do istniejącego konta i tam sprawdzić status w<br>Zaloguj się<br>Jeżeli nie posiadasz jeszcze konta, zostanie opo założone automatyczne po wynełnieniu pierwszego wniosku. System wygeneruje wtedy informa | rniosku.<br>rrie o loginie (nazwie |
| użytkownika) do tego konta.<br>Wypełnij wniosek                                                                                                    | uję o logi ne (nazwie              |

Następnie aby założyć nowe konto należy wybrać **Wypełnij wniosek**.

Wyświetli się formularz umożliwiający wprowadzenie **Danych dziecka**.

| Wniosek                                  |                            |            |   |            |        |
|------------------------------------------|----------------------------|------------|---|------------|--------|
| Wrocław - Żłobek                         |                            |            |   |            |        |
| Dane dziecka Wybór preferencji Informa   | acje o dziecku Zakończ     |            |   |            | Anuluj |
| Dane dziecka Preferencje In              | formacje o dziecku Zakończ |            |   |            |        |
| PESEL 🔲 Dziecko nie posiada numeru PESEL | Data urodzenia             |            |   |            |        |
|                                          |                            |            |   |            |        |
| Imię                                     | Drugie imię                |            |   | Nazwisko   |        |
| Adres zamieszkania dziecka               |                            |            |   |            |        |
| Województwo                              | Powiat                     |            |   | Gmina      |        |
| DOLNOŚLĄSKIE                             | T. Wrocław                 |            | • | M. Wrocław | Ŧ      |
| Kod Miejscowość                          |                            |            |   |            |        |
|                                          |                            |            |   |            |        |
| Ulica                                    |                            | Nr budynku |   | Nr lokalu  |        |
|                                          |                            |            |   |            |        |

Prosimy wypełnić wszystkie pola opisane pogrubioną czcionką. Proszę zwrócić szczególną uwagę na pole z adresem email w sekcji Dane matki/ojca/opiekuna prawnego. W dalszej części wniosku będzie możliwość wybrania jednego z wprowadzonych adresów email do kontaktu, na który wysyłane będą przez system powiadomienia dotyczące rekrutacji.

| Dané matki/opiekuna prawnego 🔛 chcę wprowadzić tylko dane matki/opiekuna prawnego |                     |
|-----------------------------------------------------------------------------------|---------------------|
| Imię                                                                              | Nazwisko            |
|                                                                                   |                     |
| Dane kontaktowe matki/opiekuna prawnego                                           |                     |
| Adres e-mail 📄 nie posiada                                                        | Telefony kontaktowe |
|                                                                                   |                     |
| Dane miejsca zatrudnienia matki/opiekuna prawnego 🛛 🗍 brak                        | •                   |
| Pełna nazwa                                                                       |                     |
|                                                                                   |                     |
|                                                                                   |                     |
| Vad Mielerowoźć                                                                   | h.                  |
| -                                                                                 |                     |
|                                                                                   |                     |
| Ulica                                                                             | Nr domu Nr lokalu   |
|                                                                                   |                     |

Po wypełnieniu pierwszej strony wniosku należy przejść do drugiej zakładki umożliwiającej wybór preferencji. W tym celu należy kliknąć w **Preferencje** lub w strzałkę umożliwiającą przejście do następnej zakładki.

| Dane ojca/opiekuna prawnego 🛛 🗹 chcę wprowadzić tylko dane ojca/opiekuna prawnego                                 |                              |
|----------------------------------------------------------------------------------------------------|------------------------------|
| Imię                                                                                                    | Nazwisko                     |
| Jan                                                                                                    | Kowalski                     |
| Dane kontaktowe ojca/opiekuna prawnego                                                                            |                              |
| Adres e-mail 🛛 nie posiada                                                                                        | Telefony kontaktowe          |
| adres.email@przykladowy.pl                                                                                        | 111222333                    |
| Dane miejsca zatrudnienia ojca/opiekuna prawnego 🕼 brak<br>Miejsce pobierania nauki ojca/opiekuna prawnego 🕼 brak |                              |
| Adres zamieszkania ojca/opiekuna prawnego (jeśli inny niż adres zamieszkania dziecka)                             | 🕑 Taki sam jak adres dziecka |
| Dane dziecka Preferencje Informacje o dziecku Zakończ                                                             |                              |

Na liście preferencji będą dostępne tylko i wyłącznie te placówki, które posiadają w swojej ofercie odpowiednią grupę wiekową dla dziecka na dzień 1.09.2018 r.

| Wni            | osek                                                                   |        |
|----------------|------------------------------------------------------------------------|--------|
| Wrocław        | v - Żłobek                                                             |        |
| Dane dziecka   | Wybór preferencji Informacje o dziecku Zakończ                         | Anuluj |
| Dar            | e dziecka Preferencje Informacje o dziecku Zakończ                     |        |
| Wybierz placóv | vki                                                                    |        |
| Wybrane        | preferencje (0 placówki z 3)                                           |        |
| Wybierz z li   | sty dostępnych placówek                                                |        |
| Placówka       | Wybierz                                                                |        |
| Wybierz        | Wrocławski Zespół Żłobków Żłobek nr 1, Lwowskaaa 20/30, 53-516 Wrocław |        |
| Wybierz        | Wrocławski Zespół Żłobków Żłobek nr 2, Zemska 33, 54-438 Wrocław       |        |
| Wybierz        | Wrocławski Zespół Żłobków Żłobek nr 3, Białowieska 27, 54-234 Wrocław  |        |
| Wybierz        | Wrocławski Zespół Żłobków Żłobek nr 4, Kłodnicka 25, 54-217 Wrocław    |        |

Aby wybrać placówkę należy nacisnąć przycisk **Wybierz.** 

Wybraną omyłkowo preferencję można usunąć korzystając z symbolu Korzystając ze strzałek możecie Państwo również zmienić kolejność preferencji.

| /brane preferencje (3 placówki z 3)                                    |              |
|------------------------------------------------------------------------|--------------|
| Wrocławski Zespół Żłobków Żłobek nr 1, Lwowskaaa 20/30, 53-516 Wrocław | <b>↓</b> ×   |
| Wrocławski Zespół Żłobków Żłobek nr 2, Zemska 33, 54–438 Wrocław       | <b>↓</b> ↑ × |
| Wrocławski Zespół Żłobków Żłobek nr 3, Białowieska 27, 54-234 Wrocław  | ↑ ×          |

Po wskazaniu wybranych preferencji (maksymalnie można wybrać 3 placówki) należy przejść do kolejnej sekcji zatytułowanej **Informacje o dziecku**.

| Wniosek                                                                                  |   | 1 mg   |
|------------------------------------------------------------------------------------------|---|--------|
| Wrocław - Żłobek                                                                         |   |        |
| Dane dziecka Wybór preferencji Informacje o dziecku Zakończ                              |   | Anuluj |
| Dane dziecka     Preferencje     Unformacje o dziecku     Zakończ       Wybierz placówki |   |        |
| Wybrane preferencje (3 placówki z 3)                                                     |   |        |
| 1 Wrocławski Zespół Żłobków Żłobek nr 1, Lwowskaaa 20/30, 53-516 Wrocław                 | • | ×      |
| 2 Wrocławski Zespół Żłobków Żłobek nr 2, Zemska 33, 54-438 Wrocław                       | • | ×      |

Wyświetli się formularz umożliwiający wpisanie kolejnych wymaganych na wniosku danych. Pola obowiązkowe również zostały nazwane pogrubioną czcionką.

| Wrocław - Żłobek                         |                             |                |                |              |             |  |  |  |
|------------------------------------------|-----------------------------|----------------|----------------|--------------|-------------|--|--|--|
| Dane dziecka Wybór preferencji           | Informacje o dziecku        | Zakończ        |                |              |             |  |  |  |
| Dane dziecka Prefer                      | rencje Informacje o dziecku | Zakończ        | >              |              |             |  |  |  |
| Informacje o dziecku                     |                             |                |                |              |             |  |  |  |
| Deklarowana data objęcia dziecka opi     | ieką w żłobku               |                |                |              |             |  |  |  |
| należy wpisać preferowaną datę           |                             |                |                |              |             |  |  |  |
| 01-09-2018                               |                             |                |                |              |             |  |  |  |
| Dziecko ze stwierdzoną alergią pokar     | mową wymagające specja      | alnej diety (b | ezbiałkowej, t | bezglutenowe | ej i innej) |  |  |  |
| alergia udokumentowana zaświadczeniem od | d lekarza alergologa        |                |                |              |             |  |  |  |
| 🔘 Tak 🔘 Nie                              |                             |                |                |              |             |  |  |  |
| Pozostałe informacje dotyczące stanu     | zdrowia, stosowanej diety   | / i rozwoju ps | ychofizyczneg  | o dziecka    |             |  |  |  |
|                                          |                             |                |                |              |             |  |  |  |

W rekrutacji terminowej system automatycznie uzupełnia **Deklarowaną datę objęcia dziecka opieką w żłobku** na 1.09.2018 r.

Po uzupełnieniu sekcji z Informacją o dziecku należy przejść do sekcji **Zakończ**.

| Wrocław - Żłobek                                                                                                    |                              |
|----------------------------------------------------------------------------------------------------|------------------------------|
| Dane dziecka Wybór preferencji Informacje o dziecku Zakończ                                                                                                    | Anuluj                       |
| Dane dziecka Preferencje Informacje o dziecku Zakończ                                                                                                    |                              |
| Po naciśnięciu przycisku <b>Zapisz</b> dane zostaną zapisane w systemie. Wniosek weźmie udział w procesie rekrutacji.                                                                                                    |                              |
| Naciśnięcie przycisku <b>Anuluj</b> spowoduje usunięcie wprowadzonych danych bez zapisania ich w systemie.                                                                                                    |                              |
| W przyszłości będzie można zalogować się do systemu po podaniu identyfikatora użytkownika i hasła. Identyfikator zostanie automatycznie wygenerowany przez system i będzie widoc<br>następnym ekranie.                                                                                                    | zny na                       |
| Wprowadź hasło do konta                                                                                                    |                              |
| wpisz hasło                                                                                                    |                              |
| Powtórz hasło                                                                                                    |                              |
| wpisz ponownie hasło                                                                                                    |                              |
| Adres e-mail do kontaktu (wybierany z adresu/ów wskazanych na wniosku)                                                                                                    |                              |
| adres.email@przykladowy.pl                                                                                                    |                              |
| Niepodanie adresu e-mail spowoduje brak możliwości przypomnienia loginu i zresetowania hasła                                                                                                    |                              |
| 🔲 Oświadczam, że zapoznałem się z regulaminem rekrutacji                                                                                                    |                              |
| Oświadczam, że zapoznałem się z klauzulą informacyjną                                                                                                    |                              |
| Oświadczam, że dane przedłożone w niniejszym wniosku są zgodne ze stanem faktycznym. Niniejszym wyrażam zgodę na przetwarzanie danych osobowych zawartych we wniosku w celu przeprowadzenia rekrutacji do żłobka, w tym w systemach informatycznych. W przypadku zakończenia rekrutacji z wynikiem pozytywnym wyrażam zgodę na przetwarzanie tych danych przez żłobek w zakresie i w celu zapewn prawidłowej opieki. Przetwarzanie danych odbywać się będzie zgodnie z przepisami o ochronie danych osobowych. | i procedury<br>ienia dziecku |
| Zapisz Anuluj                                                                                                    |                              |

W sekcji **Zakończ** mają Państwo możliwość wprowadzenia hasła do konta (hasło musi spełniać normy bezpieczeństwa tzn. składać się z minimum 8 znaków, 1 wielkiej litery, 1 cyfry i 1 znaku specjalnego) jak również wybrania adresu email do kontaktu z wcześniej wprowadzonych na wniosku.

Po zaznaczeniu, że zapoznaliście się Państwo z oświadczeniami jak również wyrażeniu zgody na przetwarzanie danych osobowych można zapisać wniosek korzystając z przycisku **Zapisz**.

Tak wypełniony elektronicznie wniosek automatycznie trafia do żłobków z wszystkich preferencji.

#### 1.1. Logowanie na konto

Aby zalogować się na swoje konto należy wybrać na stronie: <u>https://rekrutacja-zlobki.um.wroc.pl/</u> zakładkę **Zaloguj** lub zakładkę **Wypełnij wniosek** i skorzystać z przycisku Zaloguj się.

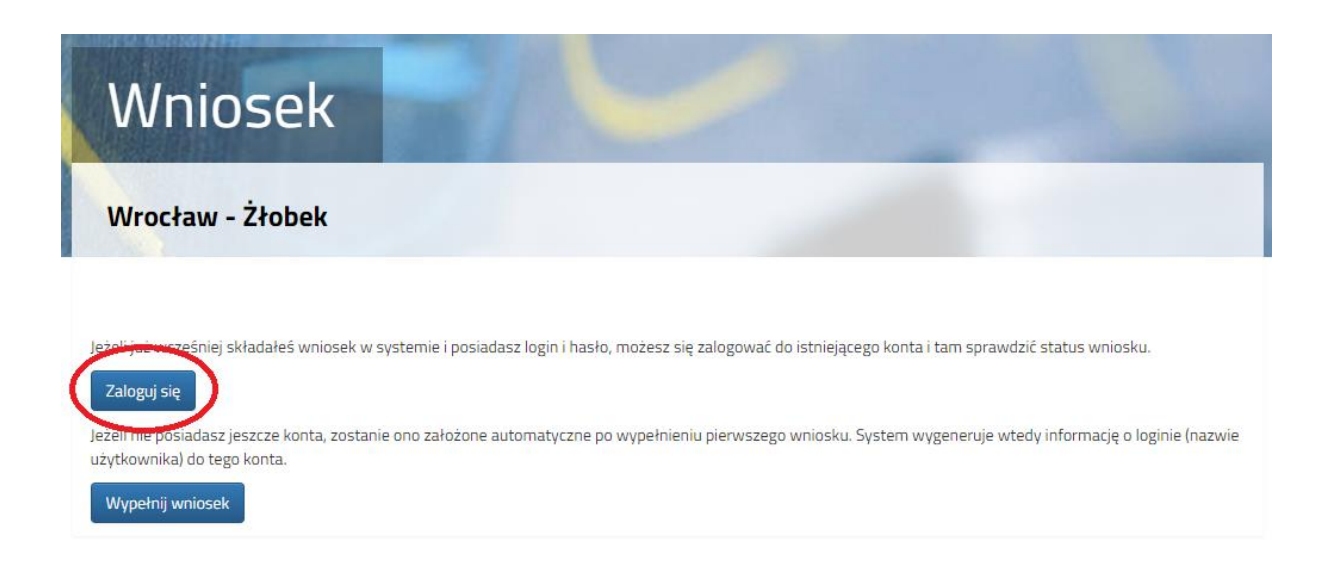

Wyświetli się formularz umożliwiający wprowadzenie nazwy użytkownika (unikalny ciąg cyfr) jak również hasła.

| Logowanie | 1/10                | 1                   |  |
|-----------|---------------------|---------------------|--|
|           |                     |                     |  |
|           | A nazwa użytkownika | Nie pamiętam loginu |  |
|           | hasło               | Nie pamiętam hasła  |  |
|           | Zalogu              | j)                  |  |

Jeżeli Państwo zapomnicie nazwę użytkownika lub hasło proszę skorzystać z funkcji systemu umożliwiającej przypomnienie **Nie pamiętam loginu / Nie pamiętam hasła.** 

Wyświetli się wówczas formularz do uzupełnienia w którym zawsze trzeba podać adres email wskazany do kontaktu i PESEL lub dane dziecka w zależności, które dane były podane na wniosku.

| Adres e-mail wskazany do kontaktu                                |
|------------------------------------------------------------------|
| PESEL kandydata                                                  |
| Jeżeli nie podałeś nr PESEL na wniosku wprowadź dane:            |
|                                                                  |
| Data urodzenia kandydata                                         |
| Data urodzenia kandydata<br>Imię kandydata                       |
| Data urodzenia kandydata<br>Imię kandydata<br>Nazwisko kandydata |

## 1.2. Edycja wniosku

W celu edycji wniosku należy po zalogowaniu się na swoje konto kliknąć w zakładkę **Moje konto**, a następnie w słowo **Zmień.** 

| Wypełnij wniosek 📃                                                               | Dokumenty                | FAQ    | Moje konto            | A DE MARKET         |
|----------------------------------------------------------------------------------|--------------------------|--------|-----------------------|---------------------|
|                                                                                  |                          |        | and the second second |                     |
| Moje ko                                                                          | onto                     |        |                       |                     |
| Dokumenty uży                                                                    | tkownika                 |        |                       |                     |
|                                                                                  |                          |        |                       |                     |
| Jan Kowalski                                                                     |                          |        | $\sim$                |                     |
| Data złożenia                                                                    | Status                   |        | Akcja                 |                     |
| 2018-05-27 20:18:45                                                              | Złożony                  |        | Zmień                 | Usuń                |
| Preferencje                                                                      | v Żłobak pr. 1. Lucowska | 22.20  | $\smile$              |                     |
| <ol> <li>Wrocławski Zespół Żłobków</li> <li>Wrocławski Zespół Żłobków</li> </ol> | v Žłobek nr 2. Zemska 3  | dd 20  |                       |                     |
| 3. Wrocławski Zespół Żłobków                                                     | v Żłobek nr 3, Białowies | ika 27 |                       |                     |
|                                                                                  |                          |        |                       |                     |
|                                                                                  |                          |        |                       | Zmien hasło Wyloguj |

Wyświetli się wówczas Państwa wniosek, z możliwością edycji każdych zakładek.

| Wniosek                                                                              |                          |   |          |        |
|--------------------------------------------------------------------------------------|--------------------------|---|----------|--------|
| Wrocław - Żłobek                                                                     |                          |   |          |        |
| Dane dziecka Wybór preferencji Informacje o d<br>Dane dziecka Preferencje Informacje | dziecku Zakończ          |   |          | Anuluj |
| Dane osobowe dziecka                                                                 | COLUMN A RECEIPTION OF A |   |          |        |
| PESEL Dziecko nie posiada numeru PESEL                                               | Data urodzenia           |   |          |        |
|                                                                                      | 07-03-2018               | 1 |          |        |
| Imię                                                                                 | Drugie imię              |   | Nazwisko |        |
| Jan                                                                                  |                          |   | Kowalski |        |

Do dokonaniu zmian na wniosku należy wybrać zakładkę **Zakończ** i po ponownym zaznaczeniu, że zapoznaliście się Państwo z oświadczeniami jak również wyrażeniu zgody na przetwarzanie danych osobowych można zapisać wniosek korzystając z przycisku **Zapisz**.

| Wniosek                                                                                                    |                           |
|----------------------------------------------------------------------------------------------------|---------------------------|
| Wrocław - Żłobek                                                                                                    |                           |
| Dane dziecka Wybór preferencji Informacje o dziecku Zakończ                                                                                                    | Anuluj                    |
| Po naciśnięciu przycisku <b>Zapisz</b> dane zostaną zapisane w systemie. Wniosek weźmie udział w procesie rekrutacji.                                                                                                    |                           |
| Nacisnięcie przycisku <b>Anuluj</b> spowoduje usunięcie wprowadzonych danych bez zapisania ich w systemie.                                                                                                    |                           |
| Uswiadczam, że zapoznałem się z regulaminem rekrutacju     Oświadczam, że zapoznałem się z klauzulą informacyjną     Oświadczam, że zapoznałem się z klauzulą informacyjną                                                                                                    |                           |
| Oświadczam, że dane przedłożone w niniejszym wniosku są zgodne ze stanem faktycznym. Niniejszym wyrażam zgodę na przetwarzanie danych osobowych zawartych we wniosku w celu przeprowadzenia przetwarzanie danych osobowych zawartych we wniosku w celu przeprowadzenia przetwarzanie danych osobowych zawartych we wniosku w celu przeprowadzenia przetwarzanie danych osobowych zawartych we wniosku w celu przeprowadzenia przetwarzanie danych osobowych zawartych we wniosku w celu przeprowadzenia przetwarzanie danych osobowych zawartych we wniosku w celu przeprowadzenia przetwarzanie danych odbywać się będzie zgodnie z przepisami o ochronie danych osobowych.  Zapisz Anuluj | procedury<br>enia dziecku |

#### 1.3. Zmiana hasła do konta

Aby zmienić hasło należy po zalogowaniu się na swoje konto kliknąć w zakładkę **Moje konto**, a następnie kliknąć w przycisk **Zmień hasło**.

| Dokumenty użytł                      | kownika |        | 100  |  |
|--------------------------------------|---------|--------|------|--|
| Jan Kowalski                         | Chabur  | Alteia |      |  |
| Data alatania                        | STATUE  | AKCa   |      |  |
| Data złożenia<br>2018-05-27 20:18:45 | Złożony | Zmień  | Usuń |  |

3. Wrocławski Zespół Żłobków Żłobek nr 3, Białowieska 27

# Zmień hasło Wyloguj

## Pojawi się formularz umożliwiający zmianę hasła.

| Moje konto                                                   |       |
|--------------------------------------------------------------|-------|
| Zmiana hasła                                                 |       |
| Poprzednie hasło<br>Nowe hasło<br>Potwierdzenie nowego hasła | Zmień |

Po wprowadzeniu nowego hasła należy zmiany potwierdzić przyciskiem Zmień.

### 1.4. Usunięcie wniosku

Aby całkowicie usunąć wniosek z systemu należy po zalogowaniu się na swoje konto kliknąć w zakładkę **Moje konto**, a następnie kliknąć w słowo **Usuń** 

| Moje ko                                                                                                    | onto                                                                                                    |                     |                     |
|----------------------------------------------------------------------------------------------------|----------------------------------------------------------------------------------------------------|---------------------|---------------------|
| Dokumenty uży                                                                                                    | tkownika                                                                                                |                     |                     |
| Jan Kowalski                                                                                                    |                                                                                                    |                     |                     |
| Data złożenia<br>2018-05-27 20:18:45<br>Preferencje<br>1. Wrocławski Zespół Żłobków<br>2. Wrocławski Zespół Żłobków<br>3. Wrocławski Zespół Żłobków | Status<br>Złożony<br>Żłobek nr 1, Lwowskaaa 20<br>Żłobek nr 2, Zemska 33<br>Żłobek nr 3, Białowieska 27 | Akcja<br>Zmień      | Usuń                |
|                                                                                                    |                                                                                                    |                     | Zmień hasto Wyloguj |
| Wyświetli się ost                                                                                                    | rzeżenie czy na pe                                                                                      | wno usunąć wniosek. |                     |
| Czy usunąć wniose                                                                                                    | k dla Jan Kowalski z 201                                                                                | 8-05-27 20:18:45?   | ×                   |
|                                                                                                    |                                                                                                    | Anuluj              | Potwierdź           |

Po potwierdzeniu Państwa wniosek zostanie całkowicie usunięty z systemu.

Jeżeli Państwo będziecie chcieli wypełnić nowy wniosek, wówczas zostanie założone nowe konto.